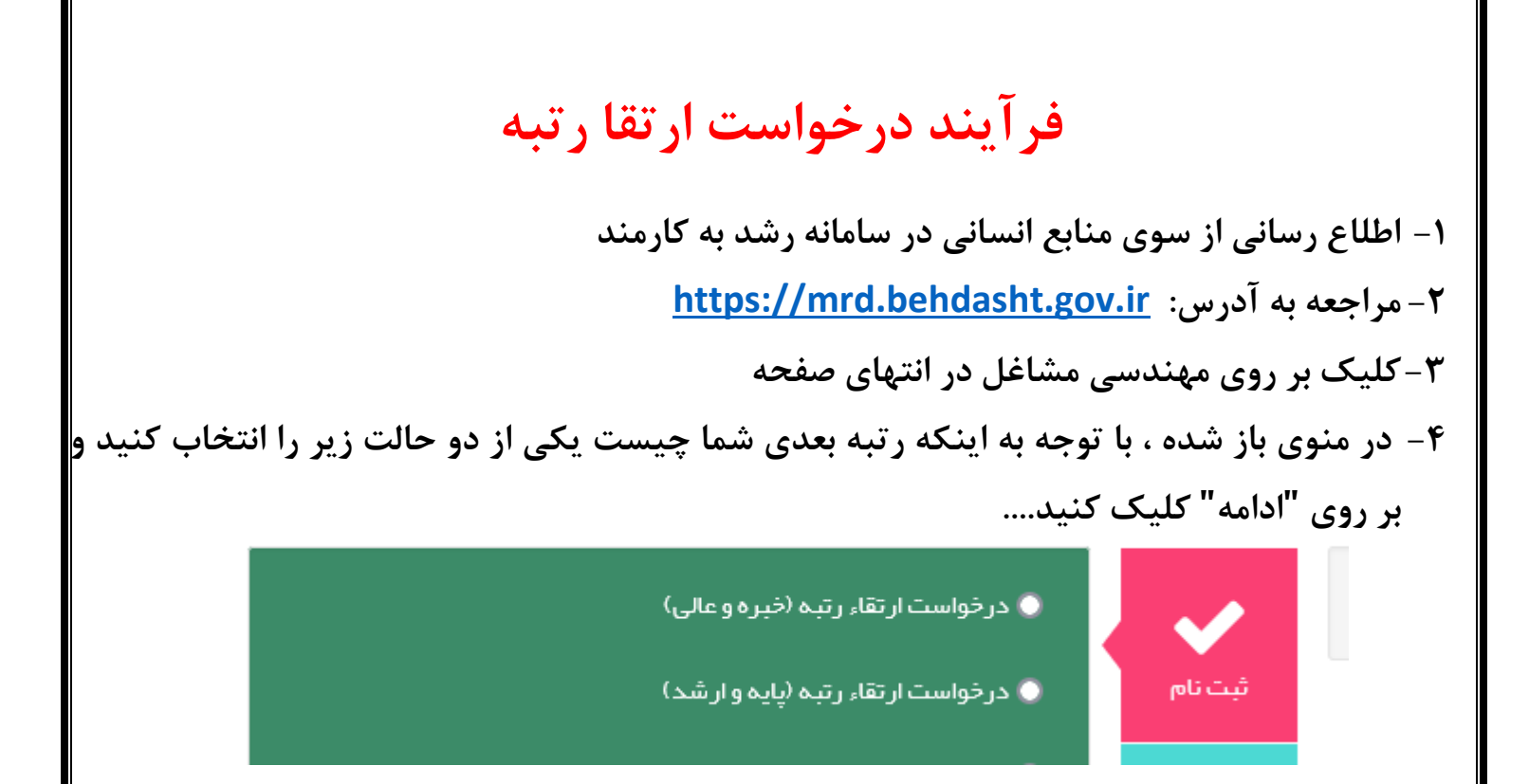

۵-در صفحه بعد مشخصات خواسته شده را تکمیل نموده و مدارک لازم را بارگزاری کنید و بر روی ثبت درخواست کلیک کنید ۶- با دریافت کد رهگیری ثبت نام شما به پایان رسیده است ۷-درخواست شما به منابع انسانی ارسال و کارشناسان مربوطه اقدامات بعدی را انجام نموده و پس از ارسال صور تجلسه به منابع انسانی دانشگاه و تایید نهایی ، حکم شما صادر خواهد شد. ۸- توجه داشته باشید که درخواست ارتقا طبقه در این سامانه صورت نمی پذیرد.

> تهیه شده در مرکز آموزشی درمانی شهید آیت الله دستغیب مسوول منابع انسانی بیمارستان: محمد رحمانیان/پاییز ۱۴۰۳